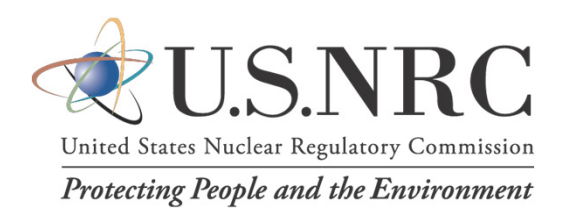

## Annual Fitness-For-Duty (FFD) Program Performance Reporting of Drug and Alcohol Testing Information under 10 CFR Part 26

#### Lessons Learned, Best Practices, and Use of NRC Forms 890 and 891

January 17, 2023 (Webinar)

## **Webinar Discussion Topics**

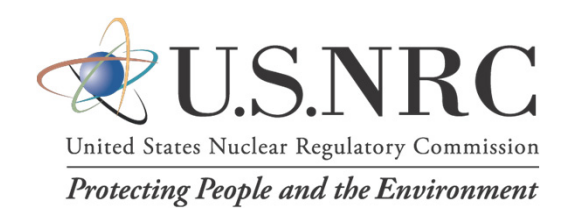

- Opening Remarks
- FFD reporting requirements (10 CFR 26.717 and 26.417)
- FFD electronic reporting forms (NRC Forms 890 and 891)

Slide 2

- Lessons Learned and Best Practices
- Question and Answer Session

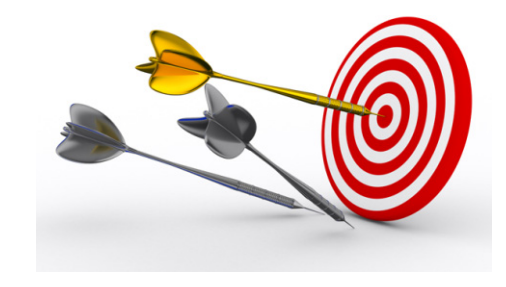

## **Annual FFD Program Performance Reporting Requirements**

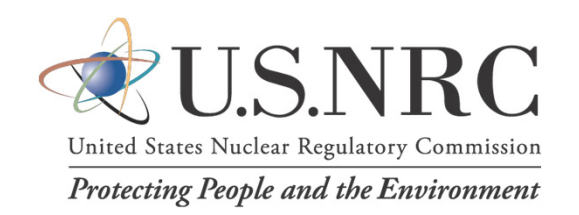

- 10 CFR Part 26 reporting requirements:
  - 26.717 (Operating power reactors; Category I fuel cycle facilities)
  - 26.417(b)(2) (Power reactors under construction)
- Due to the NRC before March 1 after calendar year end 26.717(e)
- - □ Substances tested and testing cutoff levels used
  - Populations tested (licensee employee, contractor/vendor)
  - Conditions for testing (pre-access, random, for-cause, etc.)
  - Substances identified
  - □ Subversion attempts (number by type)
  - Summary of management actions

## FFD Electronic Reporting Forms (E-forms)

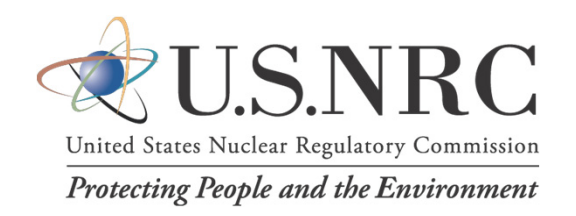

Each calendar year, a licensee or other entity submits drug and alcohol (D&A) testing information for each site using two electronic reporting forms (e-forms):

- NRC Form 890, Annual Reporting Form for Drug and Alcohol Tests (ARF): One ARF completed per site.
- NRC Form 891, Single Positive Test Form (SPTF): One SPTF completed for each D&A testing violation per site.

Latest forms available for download at the NRC website:

http://www.nrc.gov/reactors/operating/ops-experience/fitness-for-duty-programs/ submit-ffd-reports.html

Slide 4

## **FFD E-forms – Use and Advantages**

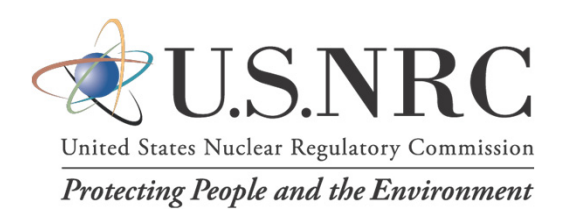

All sites using FFD e-forms since 2014, available to use since 2009

#### Advantages:

□ Adaptive form functions (fields appear/disappear based on entries)

- □ Built in validations improve data quality
- □ In form guidance (pop-up text boxes appears if hold mouse over fields)
- Detailed event specific data

#### Data used to:

- □ Evaluate Part 26 effectiveness, trending
- □ Inform stakeholders on substance use trends
- □ Inform NRC inspection process
- Estimate burden for 3-year Part 26 information collection extensions (Office of Management and Budget)

FFD e-forms periodically updated (e.g., improve form completion speed, data uniformity, bugs fixes) -- Feedback is *ALWAYS* welcome

## NRC Receipt Reviews of FFD Program Performance Reports

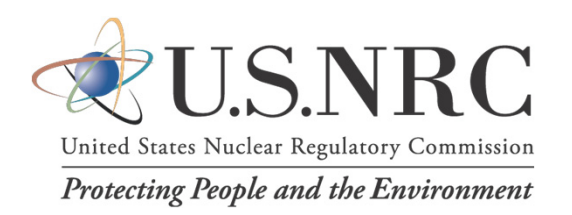

- Performed by NRC to ensure information is accurate and complete
- Data quality has significantly improved with FFD e-form use
- Likely reasons for reporting inconsistencies:
  - New staff completing forms
  - New reporting circumstance not previously encountered
  - Disconnects between form completer(s) and submitter(s)

Slide 6

#### **Common Reporting Errors**

United States Nuclear Regulatory Commission Protecting People and the Environment

- Unlocked Forms
- ARF/SPTF Totals Mismatch
- Multiple SPTFs for the Same Event
- Reason for Testing For Cause
- HHS-Certified Laboratories
- Dilute Specimen, Limit of Detection Testing
- 24-Hour Event Reports
- Labor Category Other
- Expanded Panel Testing
- Substituted Test Validity Result
- Subversion Reporting (4 Cases)
- Unique Reference ID
- Deleting an FFD E-form
- EIE General Form Submissions

All examples based on FFD program performance report reviews and lessons learned from those reviews

#### **Reporting Error:** Unlocked Forms

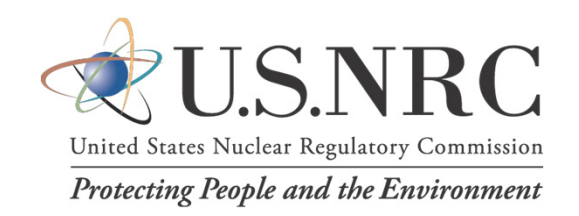

*Final Step (Required)* -- NRC will consider each SPTF and ARF authentic in accordance with 10 CFR 26.11 <u>only when</u> the "Validate & Lock" button is clicked and all errors (highlighted in red) have been corrected

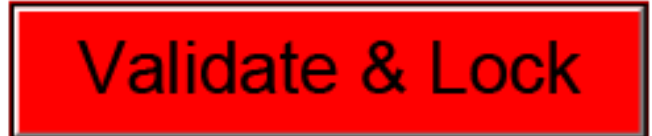

The "Validate & Lock" button will change to "Locked" after the data validation process has been successfully completed, indicating the form is

ready for submission

## Locked

**Best practice:** Before submitting files to the NRC, open each e-form, scroll to the bottom, and confirm the "Locked" green button is displayed

## **Reporting Error: ARF/SPTF Totals Mismatch**

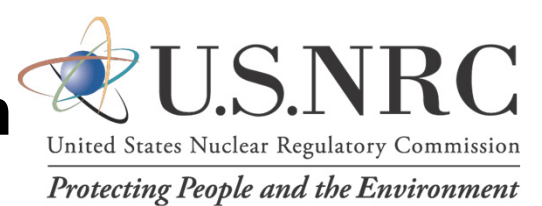

**Total Results** – The "Number of positive, adulterated, substituted, and refusal to test results" reported in the ARF table (Tests Conducted in the Calendar Year) must equal the number of SPTFs submitted. For example:

- ARF: <u>Pre-Access (13)</u>, Random (6), Followup (2) = <u>21 results</u>
- SPTF: <u>Pre-Access (12)</u>, Random (6), Followup (2) = <u>20 results</u>

**Reason for Testing** – Must be the same for each D&A test result and refusal to test reported in the ARF and in the SPTFs. For example:

- ARF: <u>Pre-Access (15)</u>, <u>Random (3)</u>, Followup (1) = 19 results
- SPTF: <u>Pre-Access (14)</u>, <u>Random (4)</u>, Followup (1) = 19 results

#### **Typical reasons for reporting inconsistencies**:

- Same SPTF submitted more than once (uploaded same file twice)
- Same SPTF "Unique Reference ID" but different data (copy/paste issue)
- Inconsistent Reason for Testing selected in SPTF and ARF
- Missing SPTF(s) (if use sequential Unique Reference ID easy to identify; e.g., ABC-2021-01; ABC-2022-02; ABC-2022-03; ABC-2022-05)

#### **Reporting Error** Multiple SPTFs for the Same Event

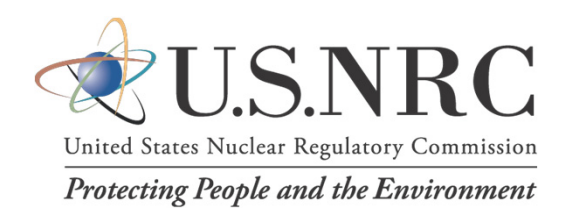

- Instances associated with subversion attempt reporting when more than one specimen was collected from a donor, such as:
  - Specimen 1 = out of acceptable temperature range (negative)
  - Specimen 2 = collected under direct observation (positive)
- We count the number of individuals with testing violations, <u>not</u> the number of specimens tested to make a determination on whether an individual has violated the FFD drug testing policy

#### **Remember this:**

Submit only one SPTF per FFD testing violation (not per specimen)

- One individual one SPTF
- One individual one Reason for Testing

[Over time, this reporting error has declined considerably]

#### **Reporting Error** Reason for Testing – For Cause

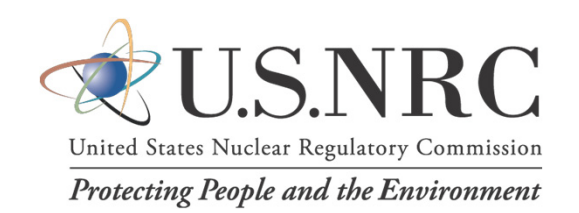

10 CFR 26.31(c)(2) -- <u>For cause testing</u> is to be conducted "In response to an individual's <u>observed behavior or physical condition</u> indicating possible substance abuse or <u>after receiving credible information</u> that an individual is engaging in substance abuse, as defined in § 26.5."

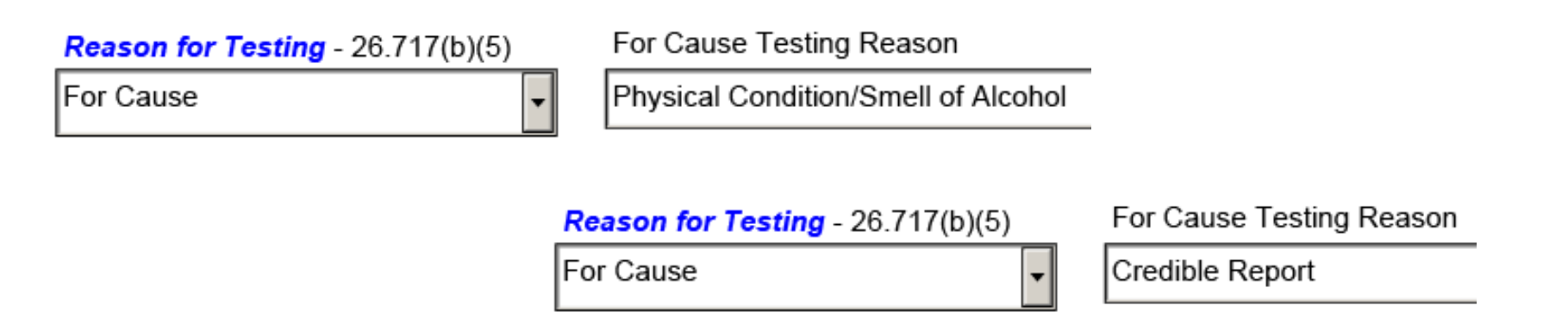

- Some licensees mistakenly selected "For Cause" for subversion attempt reporting when two specimens were collected
- The NRC typically discovers reporting inconsistencies when reviewing the "Reason for Testing" information and the Subversion Description detail

## **Reporting Errors** HHS-Certified Laboratories (ARF)

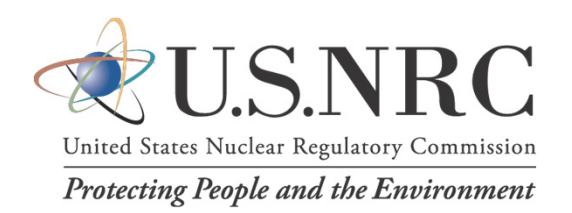

#### 1) Not including city and state for the laboratory

| HHS-Certified Laboratory (Primary) | Quest Diagnostics | HHS-Certified Laboratory (Backup) | Alere |
|------------------------------------|-------------------|-----------------------------------|-------|
|------------------------------------|-------------------|-----------------------------------|-------|

Needed because some labs have multiple locations, for example:

- Alere (Gretna, LA; Richmond, VA)
- LabCorp (Houston, TX; Research Triangle Park, NC; Southhaven, MS)
- Quest Diagnostics (Lenexa, KS; Norristown, PA)

#### 2) Not providing a response for both HHS-certified laboratory fields

HHS-Certified Laboratory (Primary) Medtox Laboratories HHS-Certified Laboratory (Backup) N/A

#### **Remember this:**

- Include City and State for each HHS-certified laboratory
- Include backup laboratory (performs Bottle B split specimen testing, or retesting of an aliquot of the Bottle A specimen)

#### **Reporting Error (SPTF)** Dilute Specimen, Limit of Detection (LOD) Testing

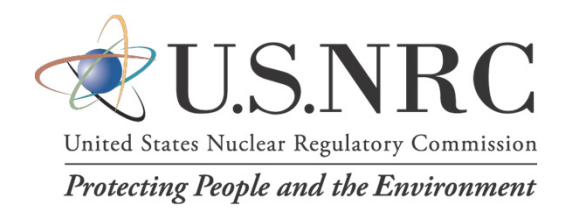

HHS-certified laboratory reports Test Validity as "Dilute" and special analysis LOD testing under 10 CFR 26.163(a)(2) determines the specimen is drug positive

| Test Validity Was LOD testing conducted - 26.1                     | 63(a)(2)?                          |                        |                       |  |  |  |
|--------------------------------------------------------------------|------------------------------------|------------------------|-----------------------|--|--|--|
| Dilute Yes                                                         | •                                  |                        |                       |  |  |  |
| Was this collection observed? - 26.717(b)(7) & 26.75 No            |                                    |                        |                       |  |  |  |
| How many substances were confirmed positive for this individual? 1 |                                    |                        |                       |  |  |  |
| Substance - 26.717(b)(2) & (b)(6)                                  | Use NRC Initial<br>Cutoffs? Cutoff | Confirmatory<br>Cutoff | Limit of<br>Detection |  |  |  |
| Marijuana 🔽                                                        | No 🕶 25                            |                        | 3                     |  |  |  |

#### Things to remember:

- Choose "Dilute" for Test Validity
- Ensure initial cutoff is 50% of the standard cutoff level
- Confirmatory cutoff is the LOD for the testing assay (do not report the actual quantitation of the test)

## **Reporting Error** 24-Hour Event Reports (SPTF)

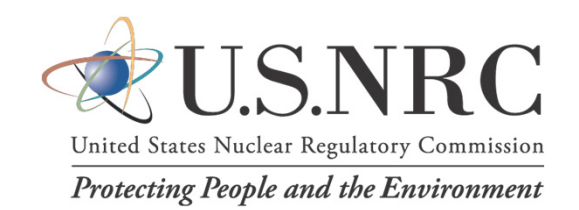

Is this a 24-hour reportable event under 26.719(b)? Yes

Please elaborate on the 24-hour reportable event Event 12345 (03/15/2022)

- Typically receive a few SPTFs each year with inconsistent information from that provided in the 24-hour event report made under 10 CFR 26.719
- Inconsistency is often because the Labor Category chosen is not the "reportable" Labor Category (e.g., Facility Support instead of Supervisor)

#### Things to remember:

- Always select the Labor Category that required the 24-hour report (i.e., Supervisor, Licensed Operator, FFD program personnel, SSNM Transporter)
- The SPTF auto-populates "Yes" for "Is this a 24-hour reportable event" when a 10 CFR 26.719 reportable labor category is chosen
- If a Licensed Operator is also a Supervisor, report Licensed Operator

## **Reporting Error** Labor Category - Other (SPTF)

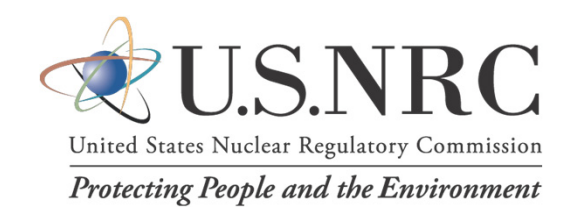

- "Other" labor category primarily selected when "Maintenance (general facility)" or "Facility support" would be appropriate
- <u>Example "Other" labor category descriptions</u>: accounting clerk, administrative assistant, cafeteria worker, carpenter, custodian, electrician, equipment operator, fire watch, general laborer, general mechanic, inspector, janitorial, laborer, painter, pipefitter, scaffold builder, student intern, IT support, training proctor, welder

Are we missing any helpful Labor Categories? Let us know Labor Category - 26.717(b)(3)

Please Select

Maintenance (safety-significant) Maintenance (general facility) Facility Support Security HP/RP QA/QC Engineering SSNM Transporter Other

Next slide provides descriptions for maintenance associated labor categories

#### **Reporting Error** Labor Category (continued)

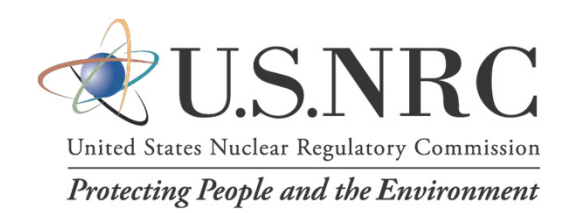

<u>Best Practice</u>: Instead of "Other," consider one of these:

- Maintenance (general facility) maintenance activities not performed on safety-or security-related structures, systems, and components (SSCs) (e.g., cleaners, painters, roofers, scaffolders)
- **Facility support** activities and positions associated with delivery, equipment room attendant, warehousing, stocking, janitorial services, cafeteria, administrative assistants, landscaping, etc.

#### **Remember this:**

SPTF field "Labor Category" pop-up text box guidance contains descriptions of maintenance associated labor categories (hold your mouse over the form field for the information to display)

## **Reporting Error** Expanded Panel Testing (SPTF/ARF)

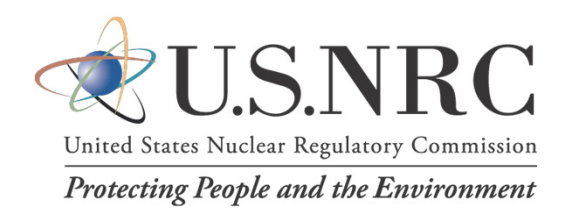

A positive is reported for an "Other" substance in a SPTF, but the substance is not listed in the Substances Tested section of the ARF.

| Substance - 26.717(b)(2) & (b)(6)                 |                   |                                                                                                    |                            |                                                 |  |
|---------------------------------------------------|-------------------|----------------------------------------------------------------------------------------------------|----------------------------|-------------------------------------------------|--|
| Other: Tramadol                                   |                   | Substances Tested                                                                                                    |                            |                                                 |  |
|                                                   |                   | Did your program only test for NRC-required substances<br><u>AND</u> at the NRC-specified minimum cutoff levels? (Yes / No) |                            |                                                 |  |
| Do you test for additional substances? (Yes / No) |                   | Yes                                                                                                    | How many addi              | tional substances do you want to add? (up to 6) |  |
| Additional<br>Substance                           | Initial<br>Cutoff | Confirmatory<br>Cutoff                                                                                                    | LOD Testing?<br>(Yes / No) | Comment<br>(Optional)                           |  |
| Tramadol                                          | 3(                | 300 300                                                                                                    | No                         | Limited to for-cause testing of two individuals |  |

#### **Remember this:**

- If an "Other" substance is tested (either reported in a SPTF for a positive OR not), ensure that the substance is reported in the ARF.
- Use the "Comment" box in the ARF "Additional Substance" table to describe if testing limited to person, a particular reason for testing, etc.

### **Reporting Error** Test Validity – Substituted Result

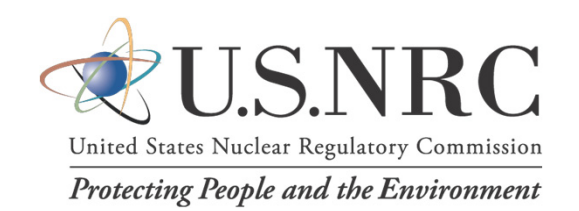

- NRC receipt reviews <u>occasionally</u> identify the incorrect reporting of "substituted" test results for subversion attempts
- The following pop-up message will appear with additional guidance if a "Substituted" result is selected for Test Validity

Verify Substituted Validity Test Result

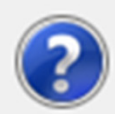

Only select a "Substituted" result if the HHS-certified laboratory reported this result under 10 CFR 26.161(d).

10 CFR 26.161(d) describes a substituted validity test result as the following:

"The laboratory shall report a specimen as substituted when the specimen's creatinine concentration is less than 2 mg/dL and its specific gravity is less than or equal to 1.0010, or equal to or greater than 1.0200, on both the initial and confirmatory creatinine tests (i.e., the same colorimetric test may be used to test both aliquots) and on both the initial and confirmatory specific gravity tests (i.e., a refractometer is used to test both aliquots) on two separate aliquots."

Select "Yes" to continue with this entry or "No" to update the entry.

Next five slides discuss how to report subversion attempts (4 cases)

#### **Reporting Errors** Subversion Reporting – 4 Cases

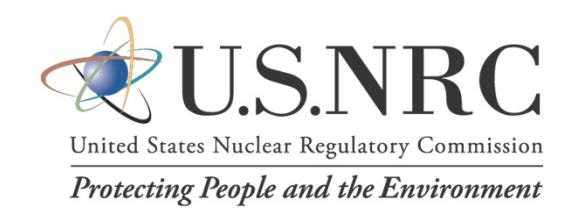

- Case 1: 1<sup>st</sup> specimen out of temperature range (negative results) and 2<sup>nd</sup> specimen collected under direct observation is drug positive
- Case 2: Testing refusals

   (e.g., donor fails to appear for testing; collection process stopped;
   1<sup>st</sup> specimen out of temperature range and donor refuses directly observed 2<sup>nd</sup> specimen)
- **Case 3**: 1<sup>st</sup> specimen is reported by the HHS-certified laboratory as "invalid," and after the MRO interview with the donor a 2<sup>nd</sup> specimen is collected under direct observation and is drug positive
- Case 4: 1<sup>st</sup> specimen out of temperature range (negative results), 2<sup>nd</sup> specimen collected under direct observation (negative results), subversion determination based on other information

## **Subversion Reporting – Case 1**

1<sup>st</sup> specimen temp issue, 2<sup>nd</sup> specimen positive

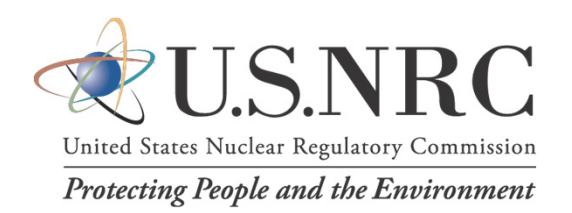

# Initial specimen is out of temperature range (negative results), and directly observed 2<sup>nd</sup> specimen is drug positive

- Select "Yes" to "Was this collection observed?"
- Report the Substance(s) identified in the directly observed 2<sup>nd</sup> specimen
- Complete Subversion Attempt information (check boxes and text description)

| Was this collection observed? - 26.717(b)(7) & 26.75 Yes 🗸 |                     |
|------------------------------------------------------------|---------------------|
| Substance - 26.717(b)(2) & (b)(6)                          | Use NRC<br>Cutoffs? |
| Marijuana                                                  | Yes 💌               |
|                                                            | ·                   |

Subversion Attempt - Did this collection involve a subversion at Please elaborate on the choice(s) selected:

Did not appear for testing

- Shy-bladder (no medical condition)
- Refused to provide initial specimen
- Refused to provide second specimen
- Specimen temperature (out of range)

Specimen paraphernalia identified

Subject provided an initial specimen with a low temperature. The results of this specimen were negative. The subject was immediately recollected under direct observation. The Invalid test result (iresults from the observed collection were confirmed positive Refused to follow (for marijuana by the MRO. Subversion was determined by Donor admitted to the MRO based on drug test results.

#### **Subversion Reporting – Case 2** Testing Refusals

• Donor failed to appear for a test

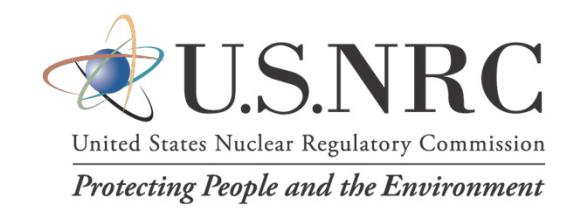

- 1<sup>st</sup> specimen out of temperature range, donor refused directly observed 2nd specimen
- Collector discovered paraphernalia and collection process stopped
- Shy-bladder with no legitimate medical condition

#### For these events:

- Select "Yes" to "Was this collection refused?"
- Complete Subversion Attempt information (check boxes and text description)

| Was this collection refused? - 26.717(b)(7) 8 | & 26.75 Yes 💌        | Please elaborate on the choice(s) selected:                                                                                                    |
|-----------------------------------------------|----------------------|----------------------------------------------------------------------------------------------------|
| Subversion Attempt - Did this collection i    | involve a subversion | Individual provided specimen that was cloudy and exactly 30<br>ml with no temp. While re-hydrating, individual admitted to<br>technician that he brought in his wife's urine. He lifted up his<br>pant leg and showed the technician that he had a vial in his<br>sock. |
| Did not appear for testing                    | 🗵 Specimen charac    | teristics (e.g., color, odor, precipitant)                                                                                                    |
| Shy-bladder (no medical condition)            | Invalid test result  | (initial specimen collected) - 26.185(f)                                                                                                    |
| Refused to provide initial specimen           | Refused to follow    | directions                                                                                                    |
| Refused to provide second specimen            | Donor admitted to    | subversion attempt                                                                                                    |
| Specimen temperature (out of range)           | Other                |                                                                                                    |
| Specimen paraphernalia identified             |                      |                                                                                                    |
|                                               | Sli                  | de 21                                                                                                    |

## Subversion Reporting – Case 3

1<sup>st</sup> specimen invalid; 2<sup>nd</sup> specimen positive

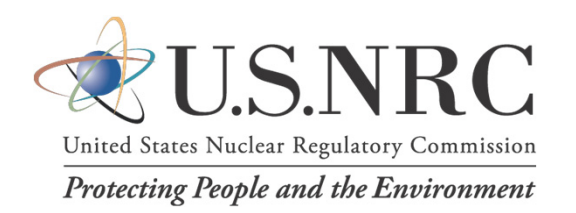

## Initial specimen is reported by the HHS-certified laboratory as "invalid" and the second specimen collected under direct observation is drug positive

- Select "Yes" to "Was this collection observed?"
- Report the Substance(s) identified in the directly observed 2nd specimen
- Complete Subversion Attempt information (check boxes and text description)

Was this collection observed? - 26.717(b)(7) & 26.75

Yes

|                                          |                                   | Please elaborate on the choice(s) selected:                                                                                                    |
|------------------------------------------|-----------------------------------|----------------------------------------------------------------------------------------------------|
| Substance - 26.717(b)(2) & (b)(6)        | Use NRC<br>Cutoffs?               | The donor's 1st specimen had an unusual color and                                                                                                    |
| Marijuana 🔽                              | Yes 💌                             | observation. The HHS laboratory test results: invalid result<br>(1st specimen), positive for marijuana (2nd specimen). The                                                                                                    |
| Subversion Attempt - Did this collection | involve a subversion attempt? ·   | MRO determined that the donor attempted to subvert the testing process based on the unusual characteristics of the 1st specimen, including the invalid test result and the confirmed positive test result for marijuana on the 2nd specimen collected under direct observation. |
| Did not appear for testing               | Specimen characteristics (        | e.g., color, odor, precipitant)                                                                                                    |
| Shy-bladder (no medical condition)       | 🛛 Invalid test result (initial sp | ecimen collected) - 26.185(f)                                                                                                    |
|                                          | Refused to follow direction:      | s                                                                                                    |
| Refused to provide second specimen       | Donor admitted to subversion      | ion attempt                                                                                                    |
| Specimen temperature (out of range)      | 🗖 Other                           |                                                                                                    |
| Specimen paraphernalia identified        |                                   |                                                                                                    |
|                                          | Slide                             | 22                                                                                                    |

#### **Subversion Reporting – Case 4**

#### 1<sup>st</sup> specimen temp issue, 2<sup>nd</sup> specimen observed (both negative results)

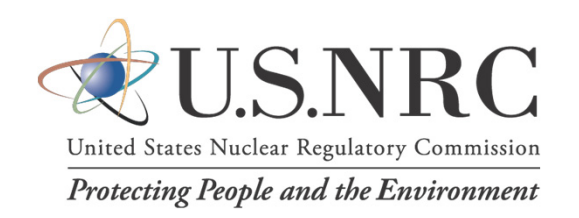

- Report "Yes" to "Was this collection refused?"
- MRO subversion determination based on a combination of the following:
  - Significant differences in specimen temperature between two specimens collected
  - Differences in physiological properties of the specimens (creatinine levels, specific gravity, pH)
  - Information from the collector (e.g., unusual noises in privacy enclosure, physical characteristics of initial specimen, donor statements)

Was this collection refused? - 26.717(b)(7) & 26.75 Yes

#### Please elaborate on the choice(s) selected:

The individual submitted the first specimen temp. out of range (high - 106.8). The individual volunteered an observed collection. The Certified Lab confirmed both specimens negative. The MRO reviewed and obtained detailed information from the Certified Lab and based on the differences of both samples, determined they did not come from the same body at the same time. The MRO declared the collection a subversion attempt.

#### Please elaborate on the choice(s) selected:

Initial specimen temperature - Temp. 101.8, Cr - 32.7, pH 7.0. Observerd collection - Temp. 97.2, Cr - 192.8, pH 6.2. Per MRO, not possible to have specimen less than 15 mins apart with this huge difference in Cr.

#### **Reporting Error** Unique Reference ID (SPTF)

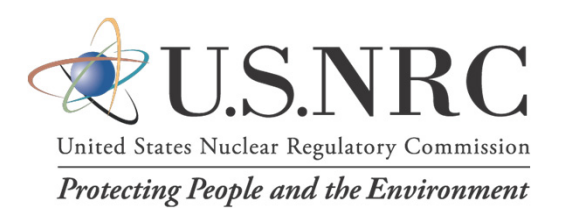

Supplied by the licensee or other entity when completing each SPTF.

The NRC's data processing system:

 Uses the "Unique Reference ID" to identify if an existing SPTF is being updated or deleted (ensures database integrity)

| Unique Reference ID (Licensee Supplied) |                                                                                                    |  |  |  |
|-----------------------------------------|----------------------------------------------------------------------------------------------------|--|--|--|
| 2022-NRC-001                            |                                                                                                    |  |  |  |
| Facility                                | A Unique Reference ID must be provided by the licensee for<br>each form submitted. Do not include any personally |  |  |  |
| Please Select                           | identifiable information (PII) in the number used such as a person's name, initials, or employee badge number.   |  |  |  |
| Reason for Testing - 26.71              | If a form needs to be revised after it has been submitted to the NRC, the revised form must use the same Unique  |  |  |  |
| Please Select                           | Reference ID as the original submission and the Submission<br>Update box on the form must be checked.            |  |  |  |

 Will reject a file if the "Submission Update" check box is selected, but no original SPTF was received by the NRC. In this case, the NRC FFD team will contact the individual that submitted the form.

If a Unique Reference ID needs to be changed you must:

- (1) Delete the original SPTF submitted that used that ID (see next slide)
- (2) Submit a new SPTF with the new Unique Reference ID(this is a new submission, do not select Submission Update box)

## **Deleting an FFD E-Form**

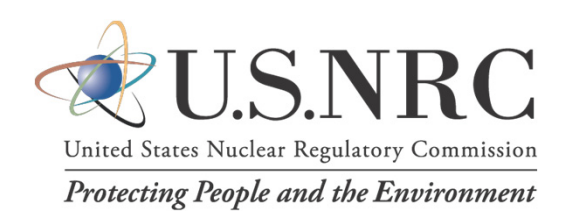

#### SPTF:

- "Unlock" the original form submitted to the NRC [to delete a form the same Unique Reference ID must be used]
- Select "Submission Update" and "Delete Submission" check boxes
- Describe why deleting the SPTF in "Please explain the change(s)" text box

| 4) Use of Adobe Reader 8 or later is required | Please explain the change(s)                           |  |  |
|-----------------------------------------------|--------------------------------------------------------|--|--|
| Submission Delete<br>Update Submission        | Selected wrong facility when<br>reporting this result. |  |  |
| Unique Reference ID (Licensee Supplied)       | Also submitted a new SPTF ID                           |  |  |
| 2022-NRC-001                                  | Facility selected.                                     |  |  |

- "Validate & Lock" form and submit to the NRC using the EIE General Form
- **ARF:** E-mail/call the NRC FFD team for assistance

#### **Reporting Error:** EIE General Form, "New Submission" selection

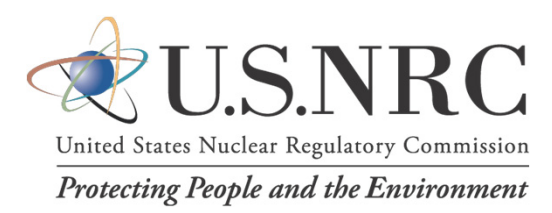

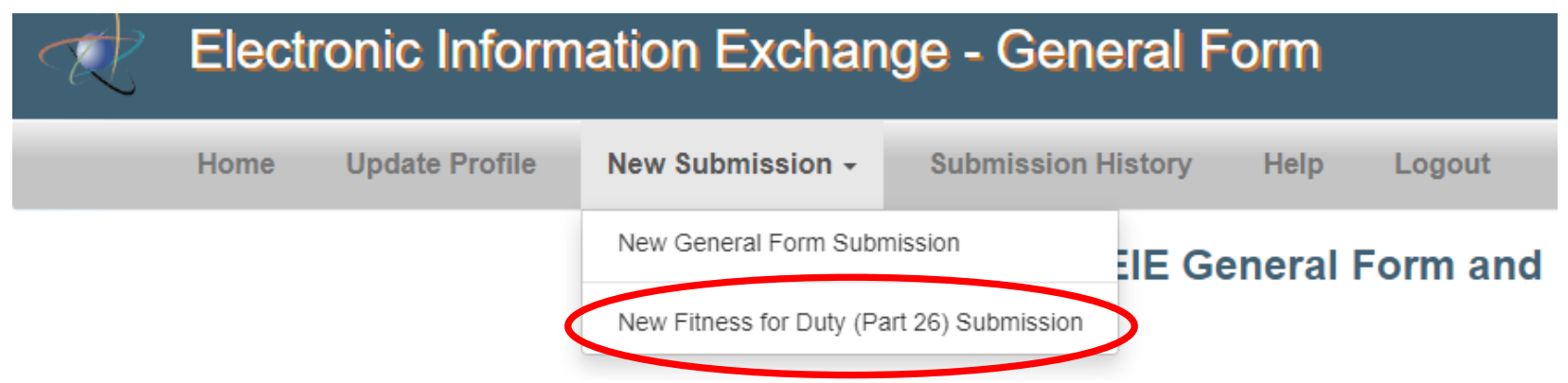

<u>Only Choose >>> New Fitness for Duty (Part 26) Submission</u> This selection ensures that the e-form(s) are automatically processed [computer code uses information in each form to create a uniform document profile in the NRC's Agency Documents Access and Management System (ADAMS)] (forms docketed in minutes)

• We have had some issues locating e-forms in previous years when the user selected the "New General Form Submission." This choice directs the forms to be docketed by a human being who manually enters information on each form to docket the file in ADAMS (process takes much longer (days) and can result in document profile inconsistencies)

#### **Reporting Error:** EIE General Form, PII In "File Name" or "Document Title"

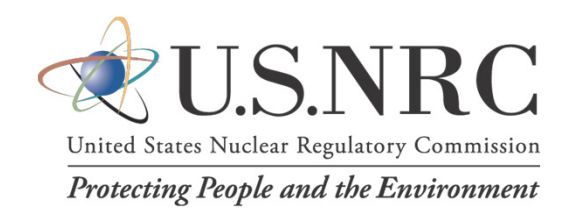

#### New Fitness for Duty (Part 26) Submission

Do not provide any information in this Fitness for Duty (Part 26) submission that can connect the contents of the NRC FFD Form to an individual. For example, the file name and contents within the NRC Form must not contain the name of the individual subject to the report.

| Required field                                                                                                    |                                               |                                               |                                                                                                   |                                                          |
|----------------------------------------------------------------------------------------------------|-----------------------------------------------|-----------------------------------------------|---------------------------------------------------------------------------------------------------|----------------------------------------------------------|
| Submitter's Information                                                                                           |                                               |                                               |                                                                                                   |                                                          |
| Submitter Name                                                                                                    | Brian Zaleski                                 | Brian.Za                                      | Email Address<br>leski@nrc.gov                                                                    | ]                                                        |
| Certificate Expiration Date                                                                                       | 07/05/2024                                    |                                               |                                                                                                   |                                                          |
| Submission Information                                                                                            |                                               |                                               |                                                                                                   |                                                          |
| Submission Title *                                                                                                |                                               |                                               |                                                                                                   |                                                          |
| Submission Comment                                                                                                |                                               |                                               |                                                                                                   |                                                          |
| Availability                                                                                                    | Publicly Available                            | Submission Date                               | 01/09/2023                                                                                        |                                                          |
| Attachment File(s)                                                                                                |                                               |                                               |                                                                                                   |                                                          |
| Each submission must have at leas<br>single attachment exceeds 500 MB a<br>Title field may not contain the follow | t one file attached. `<br>and the aggregate s | You may attach multi<br>size of the attachmen | ple files to a single submissions does not exceed 500 MB are provided by the should not exceed 85 | on so long as no<br>1d the Document<br>1 characters. The |

attachment file type must be either PDF, XLSX, or XLS file type.

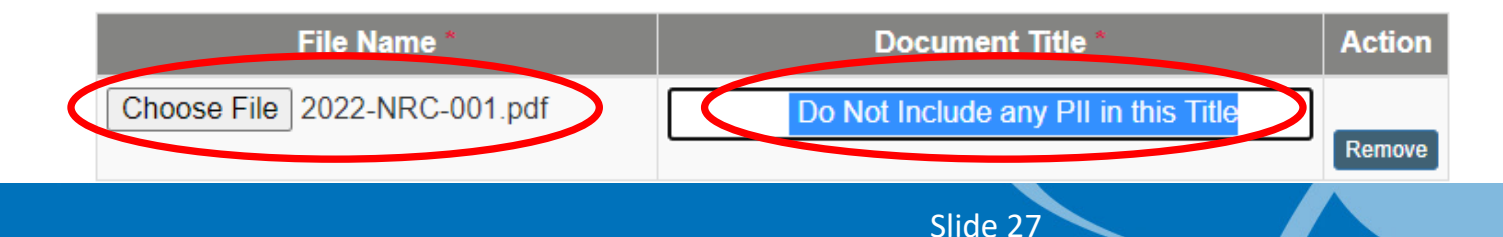

## EIE General Form – Submission Confirmation & U.S.NRC

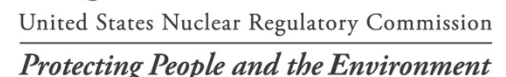

General Form Submission (39956) Received

| mshd.resource@nrc.gov | 1 Empil receipt  | ← Reply | Reply All | $\rightarrow$ Forward | Ú        |         |
|-----------------------|------------------|---------|-----------|-----------------------|----------|---------|
| To 🔸 Brian Zaleski    | 1. Email receipt |         |           | Mon 1/9               | /2023 10 | ):52 AM |

Retention Policy 7 Year Deletion Policy (7 years)

Expires 1/7/2030

The NRC received your General Form submission on: 01/09/2023 at 10.51 AM. It is being tracked as submission ID# 39956.

If it is a 'Publicly Available' submission after 6 work days from today the submission's attached document(s) will be available for viewing and download from the Agency's Public Web Based ADAMS website (https://adams.nrc.gov/wba) by searching for the following document accession number(s): [ML12345A001, ML12345A002, ML23009A663]. If this is a 'Non-Public Available' submission the submission's attachment(s) will be retained in NRC's document management system (ADAMS) and will not be published to the public website.

Should you have questions about this submission please contact our Help Desk by phone at 866-672-7640 or by e-mail at Meta System Help Desk.Resource@nrc.gov. When doing so, please refer to the Submission ID# shown above.

Note: The Help Desk is staffed daily from 9:00AM to 6:00PM Eastern Time Monday through Friday (except for Federal holidays)

#### **Electronic Information Exchange - General Form** 2. Check Submission History in EIE Home **Update Profile** Submission History New Submission -Help Logout **Update Profile** New Submission -Submission History Home Help General Form / Fitness For Duty Submission Received My Submission History Thank you! The NRC has received your General Form submission. Should you have questions about your submission, please refer to submission ID [39956] when calling Start Date: End Date: 01/02/2023 01/09/2023 our Help Desk at (866)672-7640. We will notify you by e-mail when your document(s) have been assigned NRC accession number(s). If your submission is designated as 'publicly available', you may, after 6 business days, use that number to 10 entries Show search for your document(s) in the NRC's public library at https://adams.nrc.gov/wba/. # Attach # Submission Title Docket(s) { Date Type 🛔 updated 26.717 annual performance 2023-01-09 39956 Part 26 reports for 2021 10:50:05 Slide 28

## Where Can I Get Help on FFD reporting?

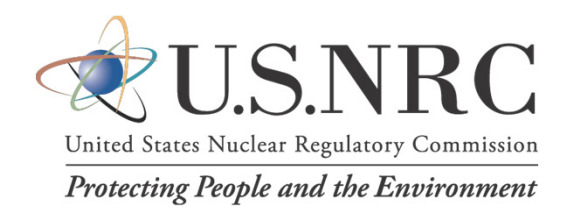

- Problems "Delivering the Mail" EIE General Submission Portal Contact EIE help desk at 866-672-7640 (<u>mshd.resource@nrc.gov</u>)
  - Obtain a digital certificate to enable e-reporting (digital certificate is locally based on one computer)
  - Troubleshoot access to the EIE General Submission website
- Questions on Completing E-forms, Suggestions for E-Form Improvements – Contact FFD program staff
  - Brian Zaleski (FFD reporting lead)
     301-287-0638 (<u>Brian.Zaleski@NRC.gov</u>)
  - FAQ email: <u>fitnessforduty.resource@nrc.gov</u>

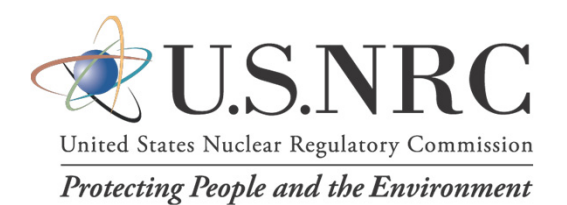

# Questions

Slide 30